Межрегиональное общественное учреждение "Институт инженерной физики"

**УТВЕРЖДАЮ** Президент Института -Председатель Правления Института Заслуженный деятель науки РФ д.т.н., профессор А.Н. Царьков 2018 г. IND PO

## МЕТОДИЧЕСКИЕ РЕКОМЕНДАЦИИ

#### по заполнению

#### электронного портфолио аспирантов

#### Института

Положение обсуждено и рекомендовано к утверждению на заседании учебно-методического совета МОУ «ИИФ».

Протокол № <u>13</u> от «<u>46</u> » <u>11</u> 2018 г.

Серпухов, 2018

### 1. Область применения и распространения

1.1. Настоящие Методические рекомендации определяют порядок заполнения электронного портфолио аспирантов Межрегионального общественного учреждения «Институт инженерной физики» (далее – Институт). Электронное портфолио аспирантов является элементом электронной информационно-образовательной среды Института (далее – ЭИОС).

1.2. Соблюдение норм настоящих Методических рекомендаций является обязательным для обучающихся, научно-педагогических работников Института (далее – НПР) и сотрудников аспирантуры, участвующих в организации образовательной деятельности в аспирантуре Института.

## 2. Нормативные документы

Настоящее положение разработано в соответствии с нормативными документами:

- Федеральным законом от 29.12.2012 № 273-ФЗ «Об образовании в Российской Федерации»;

- Федеральным законом от 27 июля 2006 г. № 152-ФЗ «О персональных данных»;

- Федеральным законом от 27 июля 2006 г. № 149-ФЗ «Об информации, информационных технологиях и о защите информации»;

- Федеральным государственным образовательным стандартом высшего образования по направлению подготовки 09.06.01 «Информатика и вычислительная техника» (уровень подготовки кадров высшей квалификации), утверждённого Министерством образования и науки Российской Федерации от 30 июля 2014 г. № 875 с изменениями и дополнениями от 30 апреля 2015 г.;

- Федеральным государственным образовательным стандартом высшего образования по направлению подготовки 10.06.01 «Информационная безопасность» (уровень подготовки кадров высшей квалификации), утверждённого Министерством образования и науки Российской Федерации от 30 июля 2014 г. № 874 с изменениями и дополнениями от 30 апреля 2015 г.;

Федеральным государственным образовательным стандартом высшего образования по направлению подготовки 11.06.01 «Электроника, системы (уровень подготовки радиотехника И связи» кадров высшей квалификации), утверждённого Министерством образования и науки Российской Федерации от 30 июля 2014 г. № 876 с изменениями и дополнениями от 30 апреля 2015 г.;

- Постановлением Правительства РФ от 10 июля 2013 г. N 582 «Об утверждении Правил размещения на официальном сайте образовательной организации в информационно-телекоммуникационной сети "Интернет" и обновления информации об образовательной организации» с изменениями и дополнениями от: 20 октября 2015 г., 17 мая, 7 августа 2017 г.;

- Приказом Рособрнадзора от 29.05.2014 г. № 785 «Об утверждении требований к структуре официального сайта образовательной организации в

информационно-коммуникационной сети «Интернет» и формату представления на нём информации»;

Положением об аспирантуре Института.

## 3. Общие положения

3.1. Электронное портфолио аспирантов – это комплект электронных документов, подтверждающих индивидуальные достижения аспиранта по различным направлениям деятельности, собранных с применением электронных средств и носителей и представленных в виде страницы web-сайта.

3.2. Цель электронного портфолио аспирантов – представить в электронном виде собственные достижения в процессе обучения в аспирантуре Института.

3.3. Вход в портфолио аспирантов закрыт логином и паролем.

3.4. Главная страница электронного портфолио аспирантов содержит следующие сведения:

- результаты сдачи зачётов и экзаменов по дисциплинам (модулям);

- итоги прохождения практик;

- результаты сдачи кандидатских экзаменов;

- результаты научно-исследовательской деятельности;

- результаты промежуточной аттестации по итогам семестра;

- результаты государственной итоговой аттестации.

# 4. Порядок заполнения электронного портфолио

4.1. Последовательность входа на страницу «Портфолио аспирантов»:

- зайти на <u>сайт</u> Института (iifrf.ru);

- навести указатель мыши на пункт меню «Об Институте»;

- в появившемся выпадающем подменю выбрать пункт «Сведения об образовательной организации» (рисунок 1);

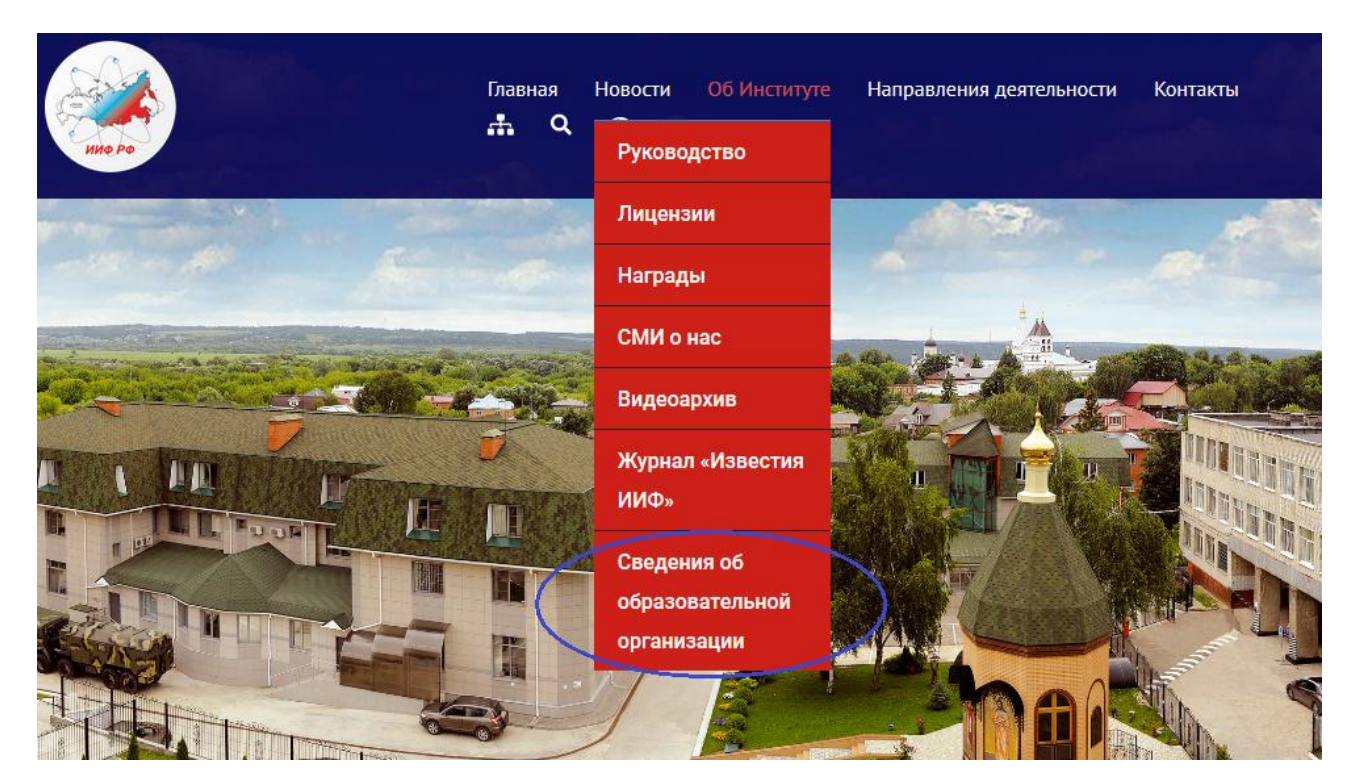

Рисунок 1 – Главное меню сайта Института

- на открывшейся странице «Сведения об образовательной организации» выбрать пункт «Портфолио аспирантов» (рисунок 2).

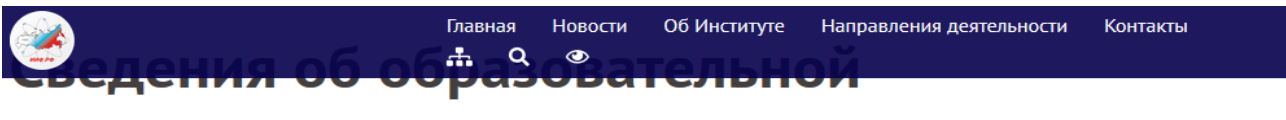

# организации

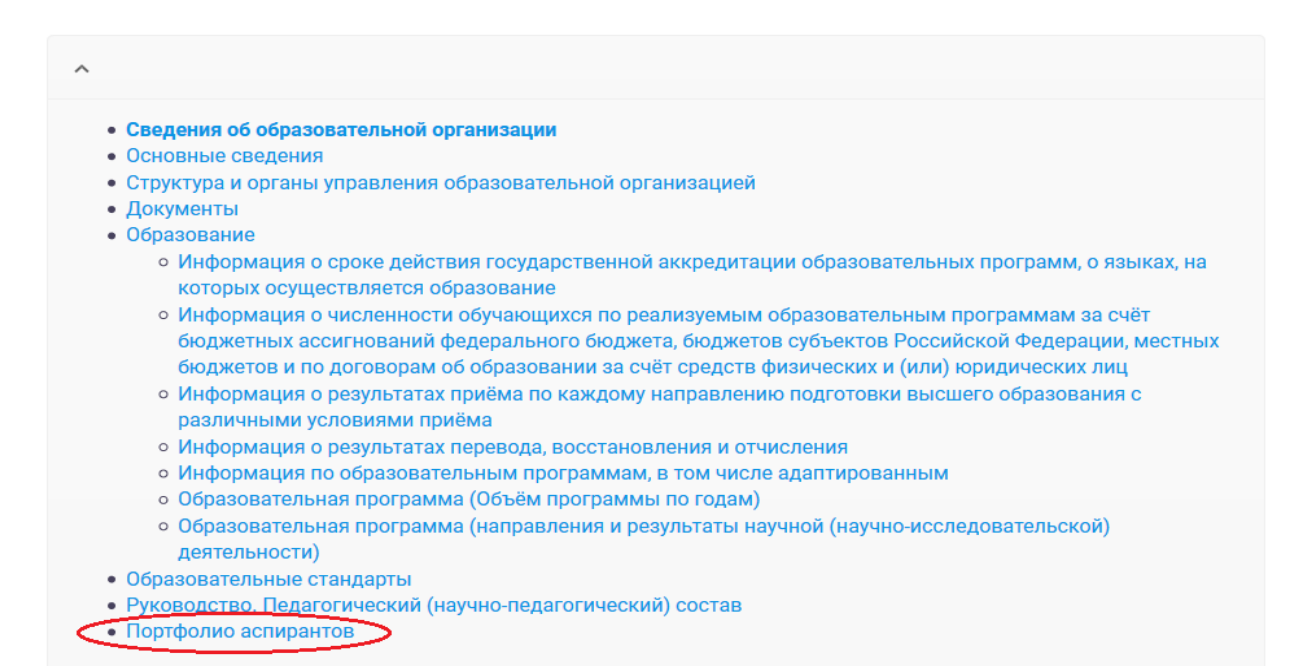

4.2. На странице входа в портфолио ввести логин пользователя, пароль и нажать кнопку «Войти» (рисунок 3).

| Имя пользователя мак e-mail<br>morgunov                              |
|----------------------------------------------------------------------|
| Пароль                                                               |
| Забыли пароль?<br>← Назад к сайту «Портфолио аспиранта<br>МОУ "ИИФ"» |

Рисунок 3 – Страница ввода логина и пароля

4.3. Управление материалами учётной записи

4.3.1. После входа в раздел администрирования учётной записи в меню выбрать пункт «Записи» (рисунок 4).

| 🛞 🖀 Портфолио аспир | ранта МОУ "ИИФ" 📮 0 🕂 Добавить 📢                  |      |
|---------------------|---------------------------------------------------|------|
| 🐼 Консоль           | Консоль                                           |      |
| Записи              | На виду                                           | Быст |
| 9) Медиафайлы       | 🖈 34 записи 📕 3 страницы                          | Barr |
| 루 Комментарии       | WordPress 4.9.1 с темой оформления Twenty Twelve. | Jarc |
| Contact Form 7      | Akismet защищает ваш блог от спама.               | 0 ч  |
| 👗 Профиль           | В настоящий момент очередь спама пуста.           |      |
| 🖋 Инструменты       |                                                   | Сох  |
| 🔇 Свернуть меню     | Активность                                        |      |
|                     | Недавно опубликованы                              |      |

Рисунок 4 – Главная консоль раздела администрирования учётной записи

4.3.2. На странице «Записи» навести указатель «мыши» на строку со своей учётной записью, чтобы отобразились дополнительные опции. Выбрать опцию «Изменить» (рисунок 5).

| 🔞 🟦 Портфолио асп     | иранта МОУ "ИИФ" 🔎 0 🕂 Добавить Просмотр записей 📢                               |                  |
|-----------------------|----------------------------------------------------------------------------------|------------------|
| 🖚 Консоль             | Записи Добавить новую                                                            |                  |
| 🖈 Записи              | Все (34)   Мои (1)   Опубликованные (34)   Корзина (1)   Ключевое содержимое (0) |                  |
| Все записи            | Действия 💌 Применить Все даты 💌 Все рубрики 💌 Все очки SEO                       | • Все оценк      |
| Добавить новую        | П Заголовок                                                                      | Автор            |
| <b>9</b> ] Медиафайлы | 🔲 Моргунов Дмитрий Андреевич                                                     | Дмитрий Андрееви |
| 루 Комментарии         | Изменить Свойства   Удалить   Перейти                                            | Моргунов         |
| Contact Form 7        | В Заголовок                                                                      | Автор            |
| 📥 Профиль             | Действия 💌 Применить                                                             |                  |
| 🖋 Инструменты         |                                                                                  |                  |
| 🔇 Свернуть меню       |                                                                                  |                  |

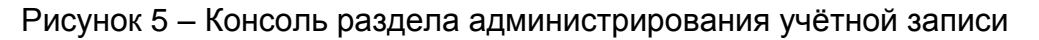

4.3.3. На открывшейся странице «Редактировать запись» нажать кнопку «Добавить медиафайл» (рисунок 6).

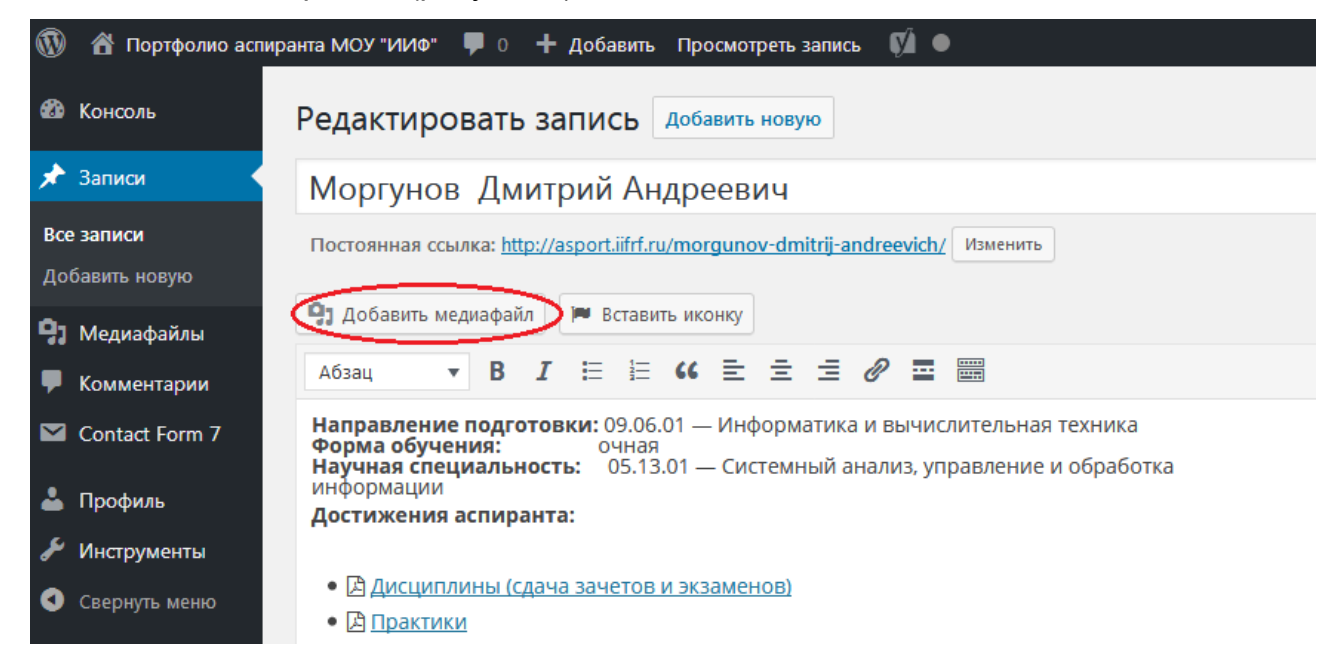

Рисунок 6 – Страница редактирования сведений учётной записи

4.3.4. На открывшейся панели «Добавить медиафайл» в первом выпадающем списке заменить пункт «Все медиафайлы» на «Загруженные для этой записи» (рисунок 7).

| Добавить медиафайл         | Добавить медиафайл                                                                                                    |
|----------------------------|----------------------------------------------------------------------------------------------------|
| Создать галерею            | Загрузить файлы Библиотека файлов                                                                                                    |
| Создать плей-лист<br>аудио | Все медиафайлы 🔻 Все даты 🔻                                                                                                    |
| Создать плей-лист<br>видео | Все медиафайлы Загруженные для этой записи                                                                                                    |
| Изображение записи         | Изображения сыство маке на состато на состато на состат |
| Вставить с сайта           | Видео міст Аналасти на на на на на на на на на на на на на                                                                                                    |
|                            |                                                                                                    |

Рисунок 7 – Страница добавления медиафайла

- 4.3.5. Добавить новый файл можно следующими способами:
- перетащить файл в поле вкладки «Библиотека файлов» (рисунок 8);

| Добавить медиафайл         | Добавить медиафайл                                             |                                |
|----------------------------|----------------------------------------------------------------|--------------------------------|
| Создать галерею            | Загрузить файлы Библиотека файлов                              |                                |
| Создать плей-лист<br>аудио | Загруженные для это 💌 Все даты                                 |                                |
| Создать плей-лист<br>видео |                                                                | E                              |
| Изображение записи         | Here   Here     Nauchno-                                       |                                |
| Вставить с сайта           | morgunov_seminar_issledovatel-skaya-2017_10_23.pptPraktiki.doc | <sup>)</sup> romezh<br>attesta |
|                            |                                                                | r                              |

Рисунок 8 – Страница добавления медиафайла

- выбрать вкладку «Загрузить файлы» (рисунок 9) и следовать подсказкам на экране.

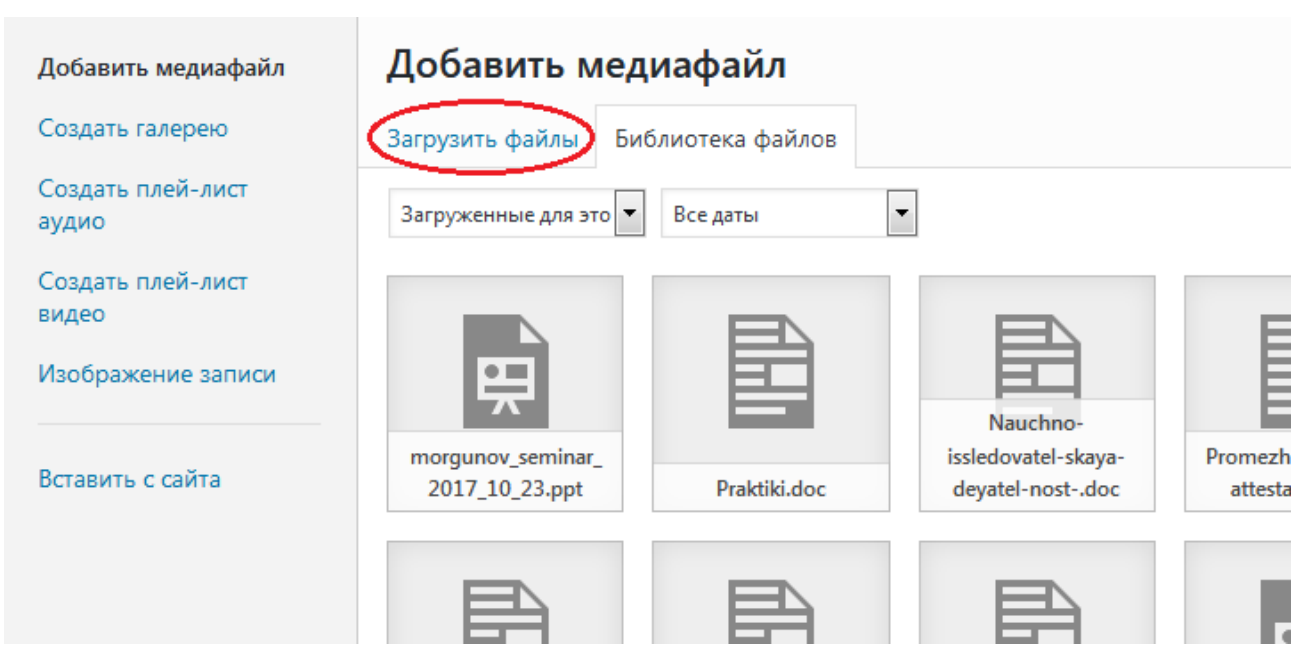

Рисунок 9 – Страница добавления медиафайла

4.3.6. Для удаления файла необходимо на вкладке «Библиотека файлов» (<u>рисунок 8</u>) выбрать необходимый файл, щёлкнув по нему левой кнопкой «мыши», и в появившемся поле «Параметры файла» выбрать «Удалить навсегда» (рисунок 10). Добавить медиафайл

| Загрузить файлы Б                   | иблиотека файлов            |                                                    |                                       |                                                      |                                                                                                |                                                     |                                  |                             |                                                             |                                                                       |
|-------------------------------------|-----------------------------|----------------------------------------------------|---------------------------------------|------------------------------------------------------|------------------------------------------------------------------------------------------------|-----------------------------------------------------|----------------------------------|-----------------------------|-------------------------------------------------------------|-----------------------------------------------------------------------|
| Загруженные для это                 | Все даты                    | r                                                  |                                       |                                                      |                                                                                                |                                                     |                                  | Поиск медиафайлов.          | ПАРАМЕТРЫ ФА                                                | йла                                                                   |
| morgunov_seminar_<br>2017_10_23.ppt | Praktiki.doc                | Nauchno-<br>issledovatel-skaya-<br>deyatel-nostdoc | Promezhutochnaya-<br>attestatsiya.doc | Distsipliny-sdacha-<br>zachetov-i-e-<br>kzamenov.doc | <image/> <section-header><text><text><text><text></text></text></text></text></section-header> | morgunov_article_20<br>.doc                         | morgunov_seminar_<br>2017_01.ppt | morgunov_article_19<br>.doc | Distsipliny-sdach<br>21.07.2017<br>58 КР<br>Удалить навсегд | a-zachetov-i-e-kzamenov.doc                                           |
| morgunov_article_18<br>.doc         | morgunov_article_17<br>.doc | morgunov_article_16<br>.doc                        | morgunov_seminar_<br>2016_02.ppt      | morgunov_seminar_<br>2016_01.ppt                     | morgunov_seminar_<br>2015.ppt                                                                  | Gosudarstvennaya-<br>itogovaya-<br>attestatsiya.doc | Kandidatskie-<br>e-kzamenydoc    |                             | URL<br>Заголовок<br>Подпись<br>Описание                     | http://asport.iiff.ru/wp-cont.<br>Дисциплины (сдача зачетов           |
|                                     |                             |                                                    |                                       |                                                      |                                                                                                |                                                     |                                  |                             | НАСТРОЙКИ ОТ<br>Ссылка                                      | d<br>ОБРАЖЕНИЯ ФАЙЛА<br>Медизфайл у<br>http://asport.iiff.ru/wp-conte |

Рисунок 10 – Страница добавления/удаления медиафайла

В появившемся окне подтверждения удаления файла нажать кнопку «ОК» (рисунок 11).

| Вы собираетесь навсегда удалить этот элемент с сайта.<br>Это действие не может быть отменено.<br>'Отмена' для отмены, 'ОК' для удаления. |  |
|----------------------------------------------------------------------------------------------------|--|
| ОК Отмена                                                                                                    |  |

Рисунок 11 – Диалоговое окно подтверждения удаления файла

## 5. Изменение информации о достижениях аспиранта

5.1. Информация о достижениях отображается в карточке достижений аспиранта (рисунок 12).

# Моргунов Дмитрий Андреевич

| <b>Чаправление подготовки:</b> 09.06.01 — Информатика и вычислительная техника |                                                         |  |  |  |  |
|--------------------------------------------------------------------------------|---------------------------------------------------------|--|--|--|--|
| Форма обучения:                                                                | очная                                                   |  |  |  |  |
| Научная специальность:                                                         | 05.13.01 — Системный анализ, управление и обработка ин- |  |  |  |  |
| формации                                                                       |                                                         |  |  |  |  |
| Достижения аспиранта:                                                          |                                                         |  |  |  |  |

- 🔀 Дисциплины (сдача зачетов и экзаменов)
- 🖾 <u>Практики</u>
- 🔀 Кандидатские экзамены
- 🔀 Научно-исследовательская деятельность
- 🔀 Промежуточная аттестация
- 🔀 Государственная итоговая аттестация

## Рисунок 12 – Карточка достижений аспиранта

5.2. Для изменения информации о достижениях необходимо войти в библиотеку медиафайлов своей учётной записи, согласно пунктам <u>2.1</u> – <u>2.4</u> данных Методических рекомендаций.

5.3. Добавить файл с данными о достижениях аспиранта (в формате PDF) (например, для пункта «Промежуточная аттестация»), согласно пункту <u>2.5</u> данных Методических рекомендаций. Если такой файл был добавлен ранее, но информация в нём устарела, этот файл необходимо сначала удалить, согласно пункту <u>2.6</u> данных

Методических рекомендаций, после чего добавить новый файл с актуальными данными.

5.4. Если файл с информацией о достижениях добавлен впервые или при замене на файл с актуальными данными было изменено имя файла, необходимо задать на него ссылку из карточки достижений аспиранта. Для определения ссылки на файл необходимо:

- в библиотеке файлов (<u>рисунок 8</u>) выбрать файл, на который необходимо задать ссылку (после добавления нового файла он будет выделен автоматически);

- скопировать содержимое поля URL на панели «Параметры файла» (рисунок 13);

|                                  | Поиск медиафайлов.          | ПАРАМЕТРЫ ФА                               | йла                                                                                           |
|----------------------------------|-----------------------------|--------------------------------------------|-----------------------------------------------------------------------------------------------|
| morgunov_seminar_<br>2017 01.ppt | morgunov_article_19<br>.doc | тогуц<br>19.12.2<br>115 КЕ<br>Удали<br>URL | ипоv_article_14.doc<br>2017<br><sup>3</sup><br>ть навсегда<br>http://asport.iifrf.ru/wp-conte |
|                                  |                             | Заголовок                                  | morgunov_article_14                                                                           |
|                                  |                             | Подпись                                    |                                                                                               |
|                                  |                             |                                            |                                                                                               |
| Kandidatskie-<br>e-kzamenydoc    | morgunov_article_14<br>.doc | Описание                                   |                                                                                               |
| ,                                |                             |                                            |                                                                                               |

Рисунок 13 – Информационное окно загруженного на сайт файла

- закрыть библиотеку файлов (рисунок 8), нажав клавишу Esc или щёлкнув по

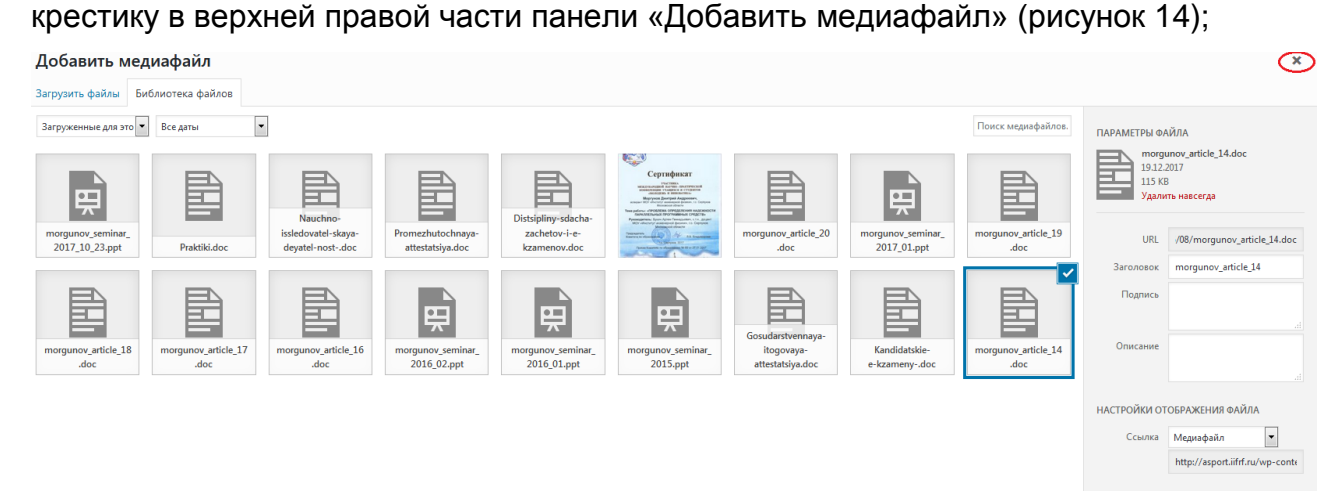

Рисунок 14 – Страница добавления/удаления медиафайла

- на странице «Редактировать запись» установить текстовый курсор (нажатием левой кнопки «мыши» по строке) в тот пункт карточки достижений аспиранта, для которого необходимо изменить ссылку (рисунок 15);

| Редактировать запись Добавить новую                                                                                                    |
|----------------------------------------------------------------------------------------------------|
| Запись обновлена. <u>Просмотреть запись</u>                                                                                                    |
|                                                                                                    |
| Моргунов Дмитрий Андреевич                                                                                                    |
| Постоянная ссылка: <u>http://asport.iifrf.ru/morgunov-dmitrij-andreevich/</u> Изменить                                                                                                    |
| 😫 Добавить медиафайл 📁 Вставить иконку                                                                                                    |
| Абзац 🔻 В І 🔚 🗄 🕊 🗮 🖆 🧮 📟                                                                                                    |
| Направление подготовки: 09.06.01 — Информатика и вычислительная техника<br>Форма обучения: очная<br>Научная специальность: 05.13.01 — Системный анализ, управление и обработка<br>информации<br>Лостижения аспиранта: |
| permenna acmpanta.                                                                                                    |
| • 🖪 Дисциплины (сдача зачетов и экзаменов)                                                                                                    |
| • 🖪 Практики                                                                                                    |
| • 🖹 Кандидатские экзамены                                                                                                    |
| • 🖹 Научно-исследовательская деятельность                                                                                                    |
| 🔁 Промежуточная аттестация                                                                                                    |
| • 🖪 asport.iifrf.ru//Promezhutochnaya-attestatsiya.doc 🖉 🔀                                                                                                    |

Рисунок 15 – Окно редактирования записи

- на появившейся панели с текущей ссылкой на файл нажать кнопку «Изменить» (рисунок 16);

| Редактировать запись Добавить новую                                                                                                    |
|----------------------------------------------------------------------------------------------------|
| Запись обновлена. Просмотреть запись                                                                                                    |
|                                                                                                    |
| Моргунов Дмитрий Андреевич                                                                                                    |
| Постоянная ссылка: <u>http://asport.iifrf.ru/morgunov-dmitrij-andreevich/</u> Изменить                                                                                                    |
| Эз Добавить медиафайл                                                                                                    |
| Абзац 🔻 В І 📃 🗄 🕊 🗮 🗮 🖉 🧮 🚟                                                                                                    |
| Направление подготовки: 09.06.01 — Информатика и вычислительная техника<br>Форма обучения: очная<br>Научная специальность: 05.13.01 — Системный анализ, управление и обработка<br>информации |
| достижения аспиранта.                                                                                                    |
| • 🔀 Дисциплины (сдача зачетов и экзаменов)                                                                                                    |
| • 🖾 <u>Практики</u>                                                                                                    |
| • 🖪 Кандидатские экзамены                                                                                                    |
| • 🔁 Научно-исследовательская деятельность                                                                                                    |
| • 🖾 Промежуточная аттестация                                                                                                    |
| • 🖾 asport.iifrf.ru//Promezhutochnaya-attestatsiya.dog 🖉 💸                                                                                                    |
|                                                                                                    |

Рисунок 16 – Окно редактирования записи

- в появившемся поле ввода заменить имеющийся текст на адрес файла, скопированный в пункте <u>3.4</u> данных Методических рекомендаций;

- нажать кнопку «Применить» (рисунок 17).

Достижения аспиранта:

- 🔀 Дисциплины (сдача зачетов и экзаменов)
- 🖾 Практики
- 🔎 Кандидатские экзамены
- 🔀 Научно-исследовательская деятельность
- 🖪 Промежуточная аттестация

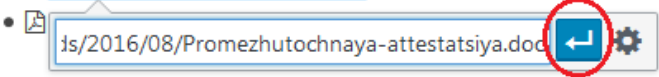

Рисунок 17 – Замена гиперссылки для выбранного текста

5.5. По окончании редактирования ссылок на файлы с достижениями необходимо нажать кнопку «Обновить» в разделе «Опубликовать» (рисунок 18).

| Редактировать запись добавить новую                                                                 |                                                     |             |                      |                     |
|----------------------------------------------------------------------------------------------------|-----------------------------------------------------|-------------|----------------------|---------------------|
| Запись обновлена. Просмотреть запись                                                                |                                                     |             |                      | 8                   |
|                                                                                                    |                                                     |             |                      |                     |
| Моргунов Дмитрий Андреевич                                                                          |                                                     |             | Опубликовать         |                     |
| Постоянная ссылка: http://asport.iifif.ru/morgunov-dmitrij-andreevich/ Изменить                     |                                                     |             | Просм                | отреть изменения    |
| 91 Добавить меднафайл                                                                               | Визуальн                                            | Текст       | Р Статус: Опубликов  | ано <u>Изменить</u> |
| A63au 🔻 B I 🗄 🗄 44 🗮 🗮 🖉 🚍 🧱                                                                        |                                                     | $\times$    | Видимость: Откры     | то Изменить         |
| Направление подготовки: 09.06.01 — Информатика и вычислительная техника                             |                                                     |             | 🕙 Редакции: 12 Прос  | мотреть             |
| Форма обучения: очная<br>Научная специальность: 05.13.01 — Системный анализ, управление и обработка |                                                     |             | 🛗 Дата: 16.08.2016 1 | :04 Изменить        |
| информации<br>Достижения аспиранта:                                                                 |                                                     |             | 🚺 Читабельность: ОК  |                     |
|                                                                                                    |                                                     |             | [у] SEO: Недоступен  |                     |
| Б Дисциплины (сдача зачетов и экзаменов)     Б поэктики                                             |                                                     |             | Удалить              | Обновить            |
| • 🖾 кандидатские экзамены                                                                           |                                                     |             |                      | $\bigcirc$          |
| • 🖹 Научно-исследовательская деятельность                                                           |                                                     |             | Формат               |                     |
| • 🖾 Промежуточная аттестация                                                                        |                                                     |             |                      |                     |
| • Di Olygapu bennak vi oʻobak arreurayik                                                            |                                                     |             | Стандартный          |                     |
|                                                                                                    |                                                     |             | В Заметка            |                     |
|                                                                                                    |                                                     |             | Изображение          |                     |
|                                                                                                    |                                                     |             |                      |                     |
| Количество слов: 34 После                                                                           | днее изменение: Дмитрий Андреевич Моргунов; 19.12.2 | 017 в 15:26 | 😌 😘 Цитата           |                     |
|                                                                                                    |                                                     |             | 🚽 💬 статус           |                     |
| Yoast SEO                                                                                           |                                                     | *           |                      |                     |
| A substitution of                                                                                   | 🛨 Перейти к                                         | Премиум     | Рубрики              |                     |

Рисунок 18 – Окно редактирования записи

5.6. Для проверки результата обновления информации о достижениях необходимо перейти в карточку достижений аспиранта (<u>рисунок 12</u>) и просмотреть содержимое всех файлов по ссылкам. Для перехода в карточку достижений аспиранта со страницы «Редактировать запись» можно воспользоваться прямой ссылкой (рисунок 19).

| Редактировать запись Добавить новую                                                                                                    |
|----------------------------------------------------------------------------------------------------|
| Запись обновлена. <u>Просмотреть запись</u>                                                                                                    |
| Моргунов Дмитрий Андреевич                                                                                                    |
| Постоянная ссылка: <u>http://asport.iifrf.ru/morgunov-dmitrij-andreevich/</u> изменить                                                                                                    |
| 🔋 Добавить медиафайл 🔎 Вставить иконку                                                                                                    |
| Абзац 🔻 В І 🗄 🗄 🕊 🖆 🗮 🖉 🚍 🚟                                                                                                    |
| Направление подготовки: 09.06.01 — Информатика и вычислительная техника<br>Форма обучения: очная<br>Научная специальность: 05.13.01 — Системный анализ, управление и обработка<br>информации |

Рисунок 19 – Окно редактирования записи

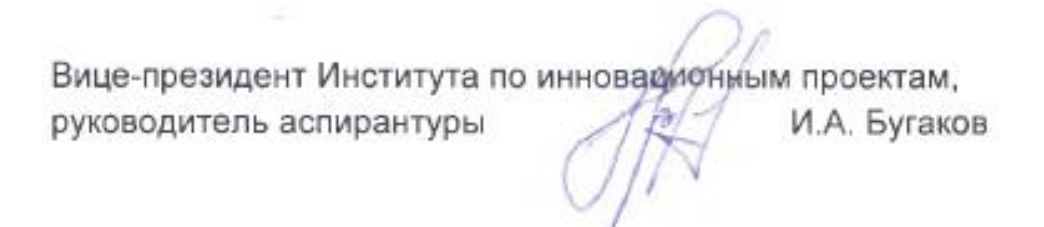